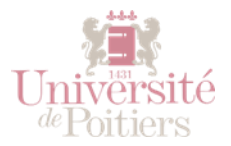

# L'ACTIVITÉ TEST

| CCM - Concours         d'orthophonie         d'orthophonie         Participants         Badges         Compétences         Notes         O COM1         Forum - Dépot de doc<br>(J.Bossans) | QCM - Con<br>Tableau de bord<br>Question 1<br>Pas encore<br>répondu<br>Noté sur 1,00<br>Veu<br>Question | Cours       2018-2019       QCM - Concours d'orthophonie       QCM 1       test ortho         S - Combien Ludwig van BEETHOVEN a-t-il composé de symphonies ?       iillez choisir une réponse :       a. 4       b. 3       c. 2       d. 12       e. 9 | Navigation du test          1       2       3       4       5         6       7         Terminer le test |
|----------------------------------------------------------------------------------------------------|----------------------------------------------------------------------------------------------------|----------------------------------------------------------------------------------------------------|----------------------------------------------------------------------------------------------------|
| Tableau de bord     Accueil du site     Calendrier                                                                                                    |                                                                                                    | Page suivante                                                                                                    |                                                                                                    |

| LA BANQUE DE QUESTIONS                          |   |
|-------------------------------------------------|---|
| GÉRER LES CATÉGORIES DE QUESTIONS               | 2 |
| CRÉER DES QUESTIONS                             | 3 |
| GÉRER LES QUESTIONS DANS LA BANQUE DE QUESTIONS | 6 |
| PARAMÉTRER UN TEST                              | 6 |
| ESSAYER LE TEST                                 |   |
| Prévisualiser un test                           |   |
| PRENDRE LE RÔLE D'UN ÉTUDIANT                   |   |
| FAIRE UNE REMISE A ZÉRO DES TENTATIVES          |   |
| RÉCUPÉRER ET ANALYSER LES RÉSULTATS             |   |
|                                                 |   |

L'activité Test permet à l'enseignant de concevoir et gérer un test formatif ou sommatif, dans lequel seront ajoutées des questions de divers typologies : QCM, QCU, appariement, numériques, réponses courtes, vrai/faux etc.

Pour pouvoir mutualiser la création de ces questions dans un cours, et permettre de réutiliser les questions dans des tests différents, la plateforme Moodle utilise une « banque de questions ».

La démarche proposée pour la création d'un test est :

- 1. la création des catégories de questions pour ranger les questions (banque de questions),
- 2. la création des questions (banque de questions),
- 3. la création du test et l'ajout des questions au test (activité),

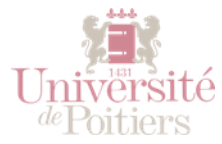

### LA BANQUE DE QUESTIONS

Pour ouvrir la banque de questions d'un cours, repérez, en haut à gauche, l'icône Gestion du cours (trois roues crantées) :

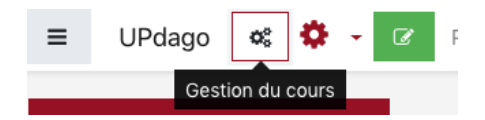

Puis cliquez sur Banque de questions.

#### GÉRER LES CATÉGORIES DE QUESTIONS

Par défaut, il y a une seule catégorie créée dans la banque de questions de chaque cours. Elle est nommée « Défaut pour [nom abrégé de votre cours] ».

Vous pouvez vous contenter de cette catégorie par défaut mais il peut être préférable d'organiser les questions par sujet, difficultés etc.

| CM - Concours<br>d'orthophonie      |                                                                                                    |
|-------------------------------------|----------------------------------------------------------------------------------------------------|
| 嶜 Participants                      | QCM - Concours d'orthophonie                                                                            |
| Badges                              | Tableau de bord Cours 2018-2019 QCM - Concours d'orthoph                                                |
| Compétences                         | Catégories                                                                                              |
| I Notes                             | Questions Catégories Importer Exporter                                                                  |
| D QCM 1                             | Modifier catégories                                                                                     |
| Forum - Dépot de doc<br>(J.Bossans) | Catégories de question de « Cours: QCM -<br>Concours d'orthophonie »                                    |
| 🖚 Tableau de bord                   | Défaut pour QCM_test_ortho (7) La catégorie par défaut nour les questions partagées dans le contexte    |
| Accueil du site                     | « QCM_test_ortho ».                                                                                     |
| 🛗 Calendrier                        | Licence 1 (0)      ☆                                                                                    |
| Fichiers personnels                 | <ul> <li>Culture Générale (0) </li> <li>Culture Générale (0) </li> <li>Culture Générale (0) </li> </ul> |
| Mes cours                           |                                                                                                    |
| Dive                                | <ul> <li>Ajouter une catégorie 4</li> </ul>                                                             |
| Plus                                | Catégorie 🕜 Défaut pour QCM_test_ortho (7) 🗢                                                            |
|                                     | Nom 0                                                                                                   |
|                                     | Description de                                                                                          |
|                                     | la catégorie <b>1 X i B I V V</b>                                                                       |
|                                     |                                                                                                    |
|                                     |                                                                                                    |
|                                     |                                                                                                    |
|                                     |                                                                                                    |
|                                     |                                                                                                    |
|                                     |                                                                                                    |
|                                     | Aioutor una satássia 5                                                                                  |
|                                     | Ajouter une categorie                                                                                   |

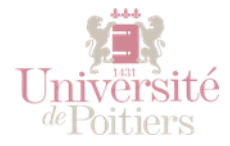

- 1- Cliquer sur l'onglet Catégorie dans la Banque de questions
- 2- Dans l'exemple ci-dessus, une seconde catégorie a été créée [licence 1] et deux sous-catégories [vocabulaire et culture générale]
- 3- Le chiffre entre parenthèse indique le nombre de questions présentes dans la catégorie. La poubelle et la roulette permettent de supprimer ou modifier la catégorie (nom, catégorie parente) et les petites flèches servent à déplacer une catégorie dans l'arborescence.
- 4- Pour créer une nouvelle catégorie, choisir sa catégorie parente et remplir le formulaire, puis cliquer sur 5.

## CRÉER DES QUESTIONS

- 1- Toujours dans la banque de questions, dans l'onglet Questions, choisir une catégorie où sera stockée votre nouvelle question, et cliquer sur le bouton « Créer une question... »
- 2- Choisir un type de question. Si vous hésitez entre plusieurs, bien lire les informations à droite dans la fenêtre. La plus classique, le QCM ou le QCU, se nomme Choix multiple.

Pour plus d'informations sur les typologies de questions :

https://moodle-admin.parisdescartes.fr/mod/book/view.php?id=6731&chapterid=180

Notez qu'il y un élément de type « description » qui n'est pas une question mais qui permet d'ajouter des instructions entre les questions.

- 3- Paramétrages généraux d'un Choix Multiple (ils diffèrent peu selon la typologie de question choisie) :
  - a. Nom de la question ; permet de l'identifier dans la liste de question
  - b. Texte de la question : énoncé, question posée à l'étudiant
  - c. Note par défaut : permet de pondérer, des questions peuvent donner plus de point que d'autre.
  - d. Feedback général : rétroaction affichée après que l'étudiant est répondu, quelle que soit sa réponse
  - e. Plusieurs réponses ou une seule ? : pour définir QCU ou QCM
    - i. Mélanger les propositions : chaque essai affichera un ordre de proposition différent

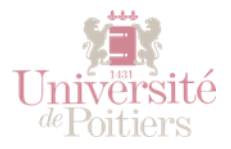

| - | Généraux                          |                                                                                                    |  |
|---|-----------------------------------|----------------------------------------------------------------------------------------------------|--|
|   | Catégorie actuelle                | Catégorie actuelle 🛛 Culture Générale (7) 🗹 Utiliser cette catégorie                                                                                                    |  |
|   | Enregistrer dans la catégorie     | Culture Générale (7) 🗢                                                                                                    |  |
|   | Nom de question                   | Royaume-uni                                                                                                    |  |
|   | Texte de la question              | 1 X i - B / V - 2 - = = % %                                                                                                    |  |
|   |                                   |                                                                                                    |  |
|   |                                   | Parmi les personnalités célèbres suivantes, quelle(s) est (sont) celle(s) qui a (ont) posé son<br>(leur) véto à l'entrée du Royaume Uni dans le marché commun en 1963 et 1967 ? |  |
|   | Note par défaut 🌒                 | 1                                                                                                    |  |
|   | Feedback général 🕜                | $\begin{array}{c ccccccccccccccccccccccccccccccccccc$                                                                                                    |  |
|   |                                   |                                                                                                    |  |
|   | Plusieurs réponses ou une seule ? | Une seule réponse                                                                                                    |  |
|   | Numéroter les choix ?             | a., b., c., 🕈                                                                                                    |  |

- 4- Réponses d'un Choix Multiple (cette partie diffère selon la typologie de question choisie)
  - a. Réponse « n » : proposition
  - b. Note:
    - i. 100% si une seule bonne proposition, à choisir pour les QCU
    - ii. Aucun si c'est une proposition fausse
    - iii. Si plusieurs bonnes propositions et qu'une seule suffit à avoir la totalité des points : 100% à chaque bonne proposition.
    - iv. Si la bonne réponse est dans l'association de plusieurs propositions, jouer sur les pourcentages. Ex : si 3 propositions justes : 33,33 % à chacune. Ajouter des pourcentages négatifs aux propositions fausses (exemple :- 33% quand 3 propositions sont justes), car sinon, le fait de cocher TOUTES les cases permets d'avoir 100% de bonnes réponses...

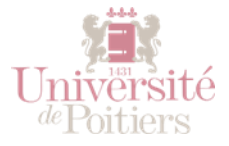

c. Feedback : S'affiche pour le choix effectué.

| <u>Réponses</u> |                                           |
|-----------------|-------------------------------------------|
| Réponse 1       | 1 🗙 i • B I ◊• ✔• \≡ \≡ % \\$             |
|                 |                                           |
|                 | Winston CHURCHILL                         |
| Note            | Aucun 🗢                                   |
| Feedback        | 1 X i • B I ◊ • ✔ ≔ ≔ ≈ % %               |
|                 |                                           |
|                 | Ce n'est pas la bonne réponse.            |
| Réponse 2       | 1 X i • B I ♀ • = = 9 S                   |
|                 |                                           |
|                 | Charles de GAULLE                         |
| Note            | 100% +                                    |
| Feedback        | 1 X i + B I V + ✓ = = 0 %                 |
|                 |                                           |
|                 | Tout à fait, c'est bien Charles de Gaulle |
| Réponse 3       | 1 X i → B I V → I = = % %                 |
|                 |                                           |
|                 | Margaret THATCHER                         |
| Note            | Aucun 🗢                                   |
| Feedback        |                                           |
|                 |                                           |
|                 |                                           |
|                 | Lice n'est pas la ponne reponse.          |

- 5- Feedback combiné : permet de paramétrer de manière globale les rétroactions affichées selon les propositions.
- 6- Tentatives multiples : si l'étudiant peut refaire plusieurs fois la question, permet de pondérer les points accordés (pénalités si essai incorrect) et de saisir des indices qui s'afficheront au 1e puis 2e essai.

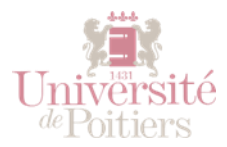

| GÉR                        | er les questions e                                               | DANS LA BANQUE                     | de question                  | S                                                |
|----------------------------|------------------------------------------------------------------|------------------------------------|------------------------------|--------------------------------------------------|
| Bar                        | nque de questions                                                | 6                                  |                              |                                                  |
| Chois                      | ir une catégorie Culture G                                       | énérale (7)                        | \$                           |                                                  |
| Aucu                       | n filtre de tag appliqué                                         |                                    |                              |                                                  |
| Filtr                      | er par tags 🔻                                                    |                                    |                              |                                                  |
| ⊡Mor                       | ntrer le texte de la question dan                                | s la liste                         |                              |                                                  |
| <mark>Optio</mark><br>⊡Mor | ns de recherche <del>▼</del><br>ntrer aussi les questions des so | us-catégories                      |                              |                                                  |
| ⊡Mor                       | ntrer aussi les anciennes questi                                 | ons                                |                              |                                                  |
| Cré                        | er une question                                                  |                                    |                              |                                                  |
|                            | Question                                                         | Créée<br>3 4 5 6 <sup>Prénom</sup> | par<br>/ Nom / Date          | Dernière modification par<br>Prénom / Nom / Date |
| □≣                         | 1-Symphonies LVB                                                 | 🔅 🖓 😧 🛍 Bonnir<br>24 sept          | ı Julia<br>embre 2018, 10:16 | Bonnin Julia<br>24 septembre 2018, 10:16         |
| □☷                         | 2-Hautbois Basson                                                | 💠 省 🗨 🛍 Bonnir<br>24 sept          | i Julia<br>embre 2018, 10:20 | Bonnin Julia<br>24 septembre 2018, 10:20         |
| □≣                         | 3-enzymes                                                        | 💠 🖓 🗨 🛍 Bonnir<br>24 sept          | ı Julia<br>embre 2018, 12:10 | Bonnin Julia<br>24 septembre 2018, 12:10         |
| □☷                         | 4-Royaume-uni                                                    | 💠 🖓 🗨 🛍 Bonnir<br>24 sept          | i Julia<br>embre 2018, 12:12 | Bonnin Julia<br>24 septembre 2018, 12:12         |
|                            | 5-OTAN                                                           | 💠 🖓 🭳 🛍 Bonnir<br>24 sept          | ) Julia<br>embre 2018, 12:13 | Bonnin Julia<br>24 septembre 2018, 12:14         |
| □:Ξ                        | 6-roule_droite                                                   | 🔅 🖓 🍳 🛍 Bonnir<br>24 sept          | u Julia<br>embre 2018, 12:17 | Bonnin Julia<br>24 septembre 2018, 12:17         |
| □≣                         | 7-Radioactivité                                                  | 🔅 🖓 🤁 🛍 Bonnir<br>24 sept          | i Julia<br>embre 2018, 13:47 | Bonnin Julia<br>24 septembre 2018, 13:47         |
| Ave                        | c la sélection:                                                  |                                    | -                            | • •                                              |
| Su                         | oprimer 2 Déplacer vers >>                                       | Culture Générale (7)               | ÷                            |                                                  |

- 1- Cocher tout ou partie des questions de votre liste et choisir en ...
- 2- ...la tâche à effectuer (supprimer ou déplacer dans une autre catégorie)
- 3- Modifier la question
- 4- Dupliquer la question
- 5- Aperçu, test de la question
- 6- Supprimer la question

## PARAMÉTRER UN TEST

Une fois que vous avez créé vos questions, retournez sur votre espace de cours, et ajouter une nouvelle activité Test (Bouton vert Activer le mode édition >> Ajouter une activité ou une ressource) >> Test

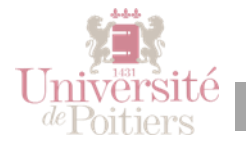

| Ajo | uter | une activité                                                                                                    | οι | une ressource                                                                                                    | × |
|-----|------|----------------------------------------------------------------------------------------------------|----|----------------------------------------------------------------------------------------------------|---|
|     |      | Leçon<br>Outil externe<br>SCORM<br>Présence<br>Questionnaire<br>Référentiel<br>Rendez-vous<br>Sondage<br>Team Builder<br>Test<br>Test hors-ligne<br>WebEx Meeting<br>Wiki<br>RCES | ]  | Sélectionnez une activité ou une<br>ressource pour afficher l'aide à son<br>sujet. Double-cliquez sur le nom<br>d'une activité ou d'une ressource<br>pour l'ajouter rapidement. |   |
| 0   | 0    | Enregistrements<br>BBB                                                                                                    |    | Ajouter Annuler                                                                                                    | r |

Les paramètres du test sont nombreux mais globalement simples à comprendre. Avant même d'ajouter les questions à votre test, ils permettent de préciser toutes les modalités pédagogiques : durée, temps imparti, système de notation, options et affichages de feedback...

Les bulles bleues disponibles sur chacun des champs vous renseignent sur ces paramètres pas toujours compréhensibles de prime abord.

En cas d'incertitude, la meilleure solution reste de laisser les paramètres par défaut. Enfin, la page de documentation Moodle détaille un à un ses nombreux paramètres : elle sera votre meilleure alliée en cas d'incompréhension :

https://docs.moodle.org/3x/fr/Paramètres\_du\_test

Exemple de quelques paramètres à connaître :

- Je veux que l'étudiant effectue le test en 30 mn, entre le 11 et le 15 décembre à 14h :
  - Temps >> Ouvrir le test (date-heure) + Fermer le test (date-heure)
  - Temps disponible : 30mn
    - Si l'étudiant ferme puis rouvre son navigateur pendant le temps imparti, le compteur continue de tourner.
- Je veux que l'étudiant ne fasse qu'une seule fois le test
  - Note >> Nombre de tentative : 1
- Je veux que l'étudiant puisse revenir sur les questions et naviguer à sa guise dans le test
  - Mise en page >> Afficher plus >> Méthode de navigation libre

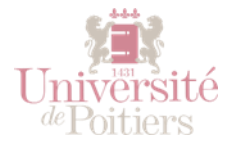

- Je veux que l'étudiant n'ai aucune rétroaction ni information sur ses résultats avant la fin du test
  - Comportement des questions >> Feedback à posteriori
  - Option de relecture >> Pendant la tentative >> décocher tout sauf « la tentative »
  - Option de relecture >> Immédiatement après la tentative >> cocher tout.

#### Comportement des questions

| Mélanger les éléments des 🛛 💡<br>questions | Non 🕈                            |                                         |
|--------------------------------------------|----------------------------------|-----------------------------------------|
| Comment se comportent les 🛛 👔              | Feedback a posteriori            | \$                                      |
| Autoriser à répondre à nouveau 🕴 ?         |                                  |                                         |
| aux questions au cours d'une               | Non                              | \$                                      |
| tentative                                  |                                  |                                         |
| Chaque tentative complète la 🥊 ! 👩         |                                  |                                         |
| précédente                                 | Non 🕈                            |                                         |
| Afficher moins                             |                                  |                                         |
| <ul> <li>Options de relecture</li></ul>    |                                  |                                         |
| Pendant la tentative                       | Immédiatement après la tentative | Plus tard, alors que le test est encore |
| 🗹 La tentative 🕜                           | La tentative                     | ouvert                                  |
| 🗆 Si correcte 🝞                            | Si correcte                      | 🗹 La tentative                          |
| Points ?                                   | Points                           | Si correcte                             |
| 🗆 Feedback spécifique 🕜                    | Feedback spécifique              | Points                                  |
| 🗆 Feedback général 🕜                       | Feedback général                 | Feedback spécifique                     |
| 🗆 Réponse juste 📀                          | Réponse juste                    | Feedback général                        |
| 🗆 Feedback global 🕜                        | 🗹 Feedback global                | 🗹 Réponse juste                         |
|                                            |                                  | Feedback global                         |
|                                            |                                  |                                         |

Une fois que ces paramétrages sont affinés en fonction de vos contraintes pédagogiques, il ne vous reste plus qu'à enregistrer et afficher, puis allez ajouter vos questions :

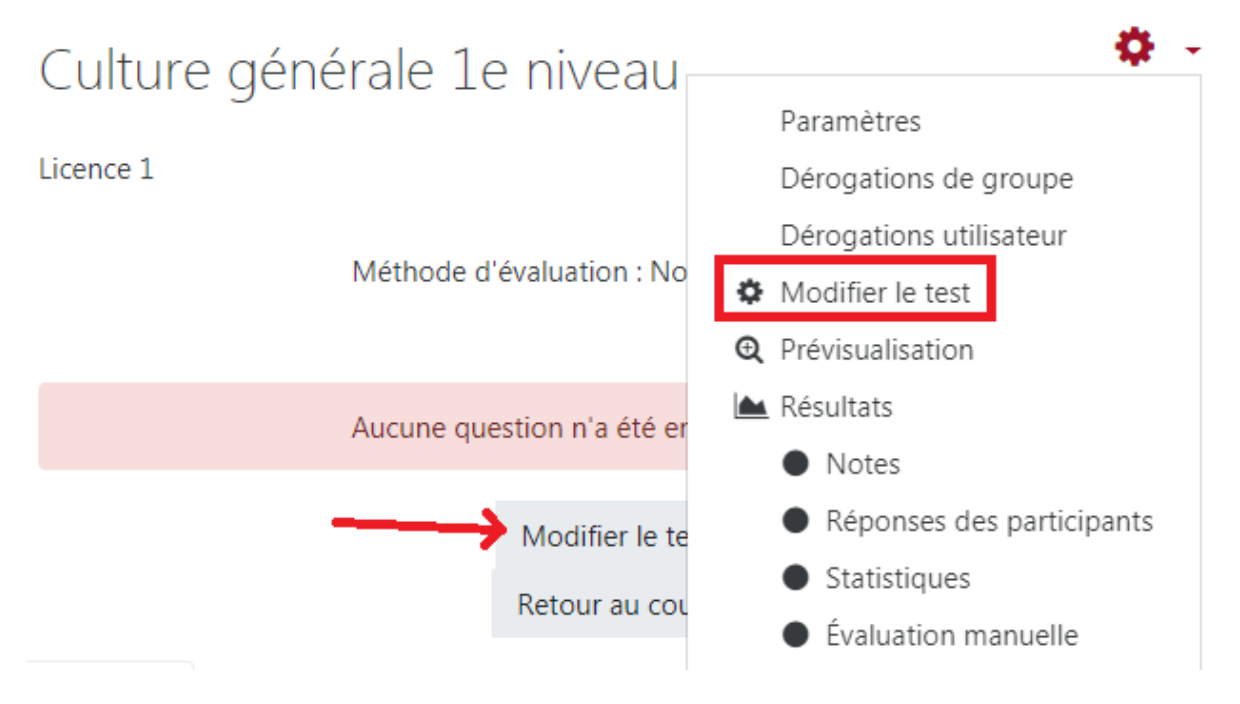

Pour retrouver votre banque de questions, cliquez sur Ajouter >> De la banque de questions

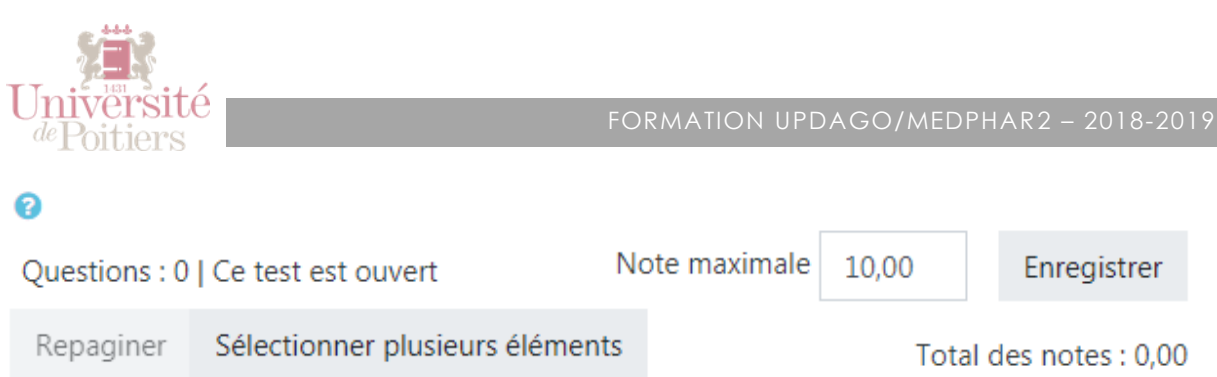

| Mélanger 🕝 Ajouter 🔽                       |
|--------------------------------------------|
| + une question                             |
| + de la banque de questions                |
| <ul> <li>une question aléatoire</li> </ul> |

Une nouvelle catégorie par défaut apparait, appelée defaut\_[nom\_du test] : toutes les questions créées « à la volée » en cliquant sur « une question » dans le menu ci-dessous s'y trouveront. Vous ne pourrez pas les partager avec d'autre test de votre cours.

Par souci d'organisation, choisissez les questions catégorisées précédemment : cochez les questions que vous souhaitez intégrer dans votre test puis validez.

| Questions : 7 | Ce test est ouvert              |                                          | Note maximale 10,00 |        | Enregistrer                  |
|---------------|---------------------------------|------------------------------------------|---------------------|--------|------------------------------|
| Repaginer     | Sélectionner plusieurs éléments |                                          | T                   | otal d | es notes : <mark>7,00</mark> |
| ø             |                                 |                                          |                     | 1élar  | nger ø                       |
| Page 1        |                                 |                                          |                     |        | Ajouter 🝷                    |
| <b>. +</b> 1  | <b>1-Symphonies LVB</b> QCS -   | - Combien Ludwig van BEETHOVEN           | Q                   | Û      | 1,00 🖋                       |
| Page 2        |                                 |                                          |                     |        | Ajouter 🝷                    |
| ÷ 2           | 2-Hautbois Basson QCM           | – Quelle(s) est (sont) la (les) proposi  | Q                   | Û      | 1,00 🖋                       |
| Page 3        |                                 |                                          |                     |        | Ajouter 🔻                    |
| <b>+</b> 3    | 3-enzymes QCM – Quelle          | (s) est (sont) la (les) proposition(s) e | Q                   | Û      | 1,00 🖋                       |
| Page 4        |                                 |                                          |                     |        | Ajouter 🔻                    |
| <b>‡</b> 4    | 🗄 🌣 4-Royaume-uni QCM – Pa      | armi les personnalités célèbres suiva    | Q                   | Û      | 1,00 🖋                       |
| Page 5        |                                 |                                          |                     |        | Ajouter 🝷                    |
| <b>÷</b> 5    | 5-OTAN QCS – Où se trou         | ve le siège de l'OTAN ?                  | Q                   | Û      | 1,00 🖋                       |
| 吊 Page 6      |                                 |                                          |                     |        | Ajouter 🝷                    |
| <b>†</b> 6    | <b>6-roule_droite</b> QCM – Dat | ns lequel(s) de ces pays roule-t-on à    | Q                   | Û      | 1,00 🖋                       |
| Page 7        |                                 |                                          |                     |        | Ajouter 🝷                    |
| <b>+</b> 7    | 7-Radioactivité QCS – Qu        | i a découvert le phénomène de la r       | Q                   | Û      | 1,00 🖋                       |

Vous pouvez réorganiser vos questions dans l'ordre que vous souhaitez en cliquant sur la croix de déplacement à gauche.

La note maximale est la note par rapport à laquelle la note du test sera recalculée.

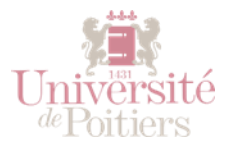

Par défaut, la note maximale est égale à 10. Par exemple, dans un test de 10 questions valant chacune 5 points, le total est de 50 points. Si pour ce test on fixe la note maximale à 20, les points de chaque question seront réduits en proportion, de façon à donner 20 à un étudiant ayant répondu correctement à toutes les questions.

**ATTENTION** : Si vous choisissez de noter avec des demi-points ou moins, (10,5 etc), le caractère virgule « , »ne sera pas pris en compte, la décimale se saisie avec un point « . » dans le champ

de la note :

1.5

(et tapez sur votre touche entrée pour valider).

A SAVOIR : Si vous souhaitez que les questions soient mélangées à chaque tentative, cochez « Mélanger » en haut de la colonne.

Une fois vos questions ajoutées, cliquez sur enregistrer, et pré-visualisez votre test.

Prévisualiser le test maintenant

#### ESSAYER LE TEST

#### PRÉVISUALISER UN TEST

Cela permet de vérifier le bon fonctionnement avec des droits de modifications.

Vous pouvez soit cliquer sur le test et sur le bouton « Faire le test », soit cliquer sur le lien Prévisualisation, sur la roue crantée du test :

| Formation Théorique PL/gazo 2018-2019 Désinfection Désinfection                      | n : vérification des connaissances :          |
|--------------------------------------------------------------------------------------|-----------------------------------------------|
|                                                                                      | <b>(</b>                                      |
| Désinfaction . Vérification des conneissenses                                        | Paramètres                                    |
| Desinfection : venification des connaissances                                        | Dérogations de groupe                         |
| Ce test vérifie les connaissances de la section "Désinfection".                      | Dérogations utilisateur                       |
| Il est accessible coulement si l'étudient a visionné la vidée de la costion en ques  | Modifier le test                              |
| Il est accessible seulement si l'etudiant à visionne la video de la section en ques  | • Prévisualisation                            |
| Si malgré le visionnage de la vidéo, le test ne s'affiche pas : actualisez votre pag | 📥 Résultats                                   |
| ou bouton C de votre navigateur).                                                    | Notes                                         |
|                                                                                      | <ul> <li>Réponses des participants</li> </ul> |
| Temps disponible : 1 heure                                                           | <ul> <li>Statistiques</li> </ul>              |

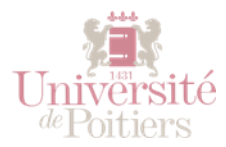

- En haut à droite de la page, cliquez sur la flèche à côté de votre profil et choisissez "Prendre le rôle..."

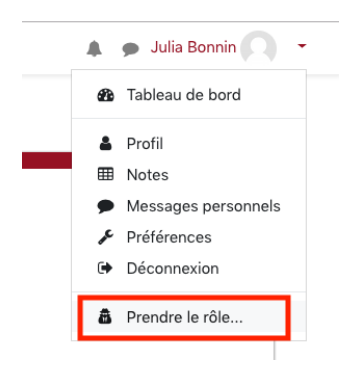

- Puis cliquez sur "Étudiant"

Vous aurez alors la même vue qu'un étudiant pour tester le module.

Pour retrouver votre rôle initial, idem :

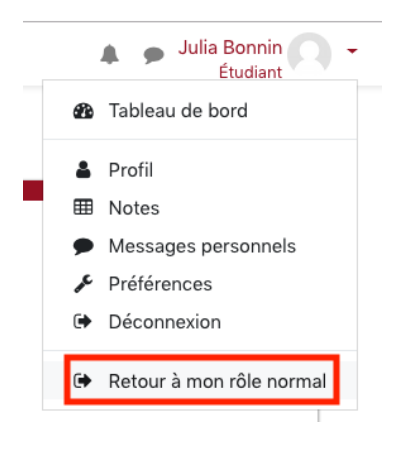

## FAIRE UNE REMISE A ZÉRO DES TENTATIVES

Il y a deux solutions pour faire une remise à zéro des tentatives d'un ou de tous les tests d'un cours.

SOLUTION 1 : REMISE À ZÉRO DES TENTATIVES D'UN TEST SPÉCIFIQUE.

- Allez sur la page du test.
- Cliquez sur le lien "Tentatives : [nombre de tentatives]"

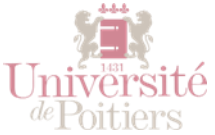

| Ce test v          | vérifie les connaissances de la section "Désinfection".                                                                                                    |
|--------------------|----------------------------------------------------------------------------------------------------|
| ll est acc         | cessible seulement si l'étudiant a visionné la vidéo de la section en question.                                                                                      |
| L'échec<br>proposé | à ce test donne des feedbacks par question pour que l'étudiant plusse revoir les contenus ; deuxième test du même type es<br>aux étudiants en échec au premier test. |
|                    | Temps disponible : 1 heure                                                                                                    |
|                    | Méthode d'évaluation : Dernière tentative                                                                                                    |
|                    | <u>Tentatives : 1</u>                                                                                                    |
|                    | Faire le test                                                                                                    |
|                    |                                                                                                    |

|    | Nom /<br>Prénom                                        | Adresse de courriel          | État      | Commencé<br>le               | Terminé                         | Temps<br>utilisé | Note/100,00   | Q. 1<br>/33,33 | Q. 2<br>/33,33 | Q. 3<br>/33,33 |
|----|--------------------------------------------------------|------------------------------|-----------|------------------------------|---------------------------------|------------------|---------------|----------------|----------------|----------------|
| 2  | TEST<br>Etudiant<br>Relecture<br>de cette<br>tentative | juliabonnin+testpl@gmail.com | Terminé   | 14<br>novembre<br>2018 15:46 | 14<br>novembre<br>2018<br>15:46 | 12 s             | 38,89         | × 0,00         | 22,22          | ☑ 16,6         |
|    | Moyenne<br>globale                                     |                              |           |                              |                                 |                  | 38,89 (1)     | 0,00 (1)       | 22,22 (1)      | 16,67 (1       |
| Тс | out sélection                                          | nner / Tout désélectionner R | é-évaluer | les tentatives               | sélectionn                      | ées              | Supprimer les | s tentative    | es sélectior   | nnées          |

SOLUTION 2 : REMISE À ZÉRO DES TENTATIVES DE TOUS LES TESTS D'UN COURS.

• Bloc Gestion du cours (3 petites roues crantées en haut de page)

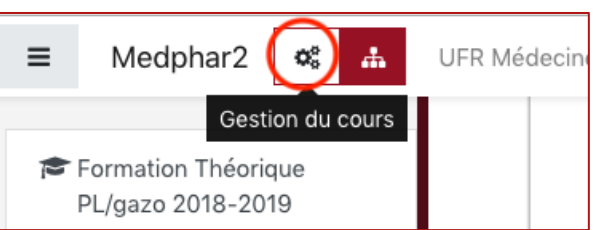

• >> Paramètres du cours >> Réinitialiser

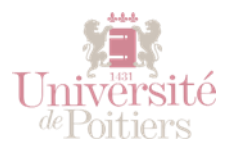

|                          |                                                  |                                                | • •                           |  |  |
|--------------------------|--------------------------------------------------|------------------------------------------------|-------------------------------|--|--|
| ÉS<br>activités du cours | Banque de questions                              | 📽 Paramètres du<br>cours                       | Gérez vos étudiants           |  |  |
|                          | Créer et organiser les questions de<br>vos tests | Gérer tout votre cours                         | Configuration du o            |  |  |
|                          |                                                  | Modifier les paramètres du                     | notes                         |  |  |
|                          | Banque de questions                              | cours                                          | Participants                  |  |  |
|                          | Catégorie de questions                           | Modifier les réglages<br>d'achèvement du cours | Groupes                       |  |  |
|                          | Importer                                         | Compétences                                    | Méthodes d'inscri             |  |  |
|                          | Exporter                                         | Administration du cours                        | Achèvement d'act              |  |  |
|                          |                                                  | Déinitialian                                   | Achèvement de ce              |  |  |
|                          | Récompensez vos étudiants                        | Reinitialisei                                  | Uistavisuus                   |  |  |
|                          | Gérer les badges                                 | Sauvegarde                                     | Historiques                   |  |  |
|                          | Ajouter un badge                                 | Restauration                                   | Consulter les histe<br>direct |  |  |
|                          |                                                  |                                                |                               |  |  |

 Tests >> cochez Supprimer toutes les tentatives des tests, puis cliquez sur Réinitialiser le cours.

#### RÉCUPÉRER ET ANALYSER LES RÉSULTATS

Pour afficher des rapports concernant un test, cliquez sur celui-ci et choisissez Note dans le menu de paramétrage.

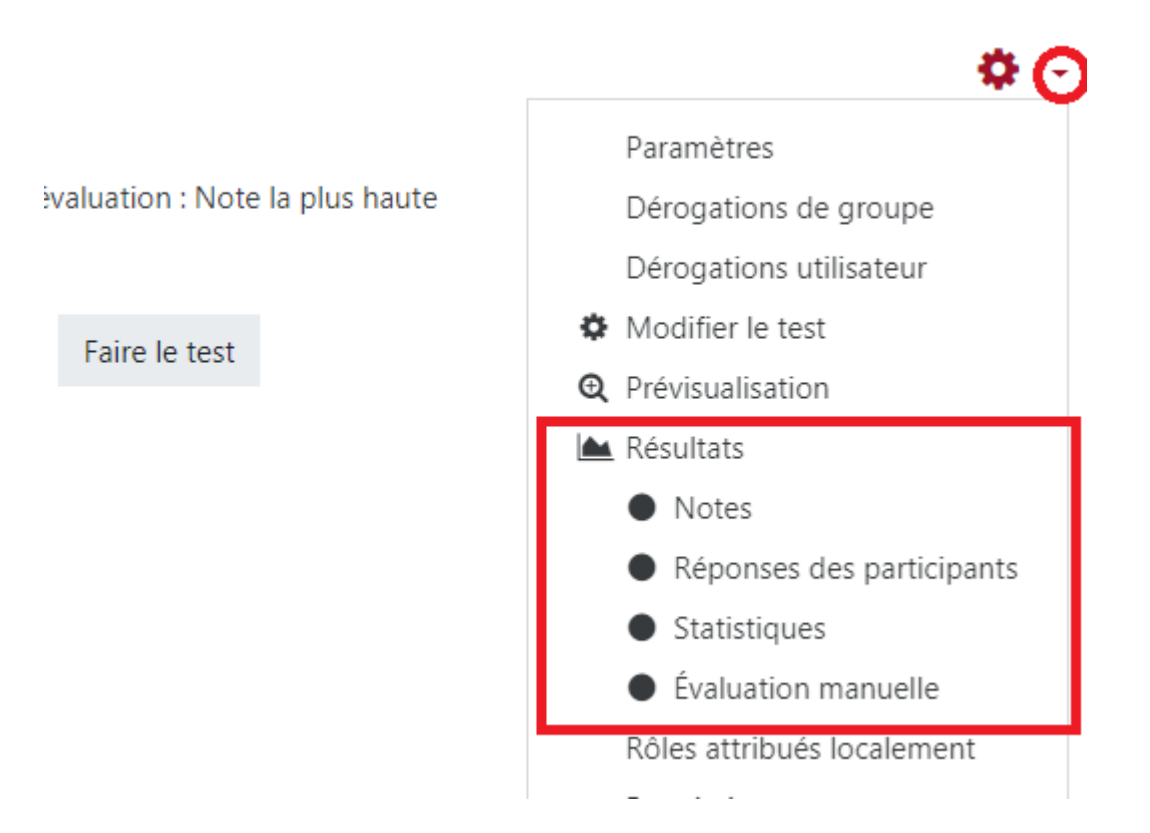

Vous accéderez à une page de résultats reprenant sous forme de tableaux les tentatives des étudiants.

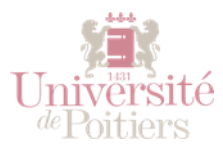

|   | Nom /<br>Prénom                               | Adresse de       | courriel         | État        | Commencé<br>le        | Terminé                  | Temps<br>utilisé | Note/3,00 | Q. 1<br>/1,00            | Q. 2<br>/1,00 | Q. 3<br>/1,0 |
|---|-----------------------------------------------|------------------|------------------|-------------|-----------------------|--------------------------|------------------|-----------|--------------------------|---------------|--------------|
|   | Li<br>E<br>Relecture<br>de cette<br>tentative | еі               | univ-poitiers.fr | Terminé     | 12 mars<br>2015 15:07 | 12 mars<br>2015<br>15:09 | 1 min<br>52 s    | 2,00      | <ul><li>✓ 1,00</li></ul> | ★ 0,00        | <b>√</b> 1   |
| 8 | F<br>N<br>Relecture<br>de cette<br>tentative  | n<br>poitiers.fr | d@univ-          | En<br>cours | 12 mars<br>2015 15:18 | -                        | -                | -         | -                        | -             | -            |

Vous pouvez filtrer ses résultats, supprimer des tentatives, et les exporter sous différents formats (tableur, texte, HTML etc.).

Un graphique des résultats et ses données sont aussi affichés.

Pour plus d'informations sur ce rapport : <u>https://moodle-</u> admin.parisdescartes.fr/mod/book/view.php?id=6731&chapterid=183